# Erste Schritte in der Citrix Workspace App

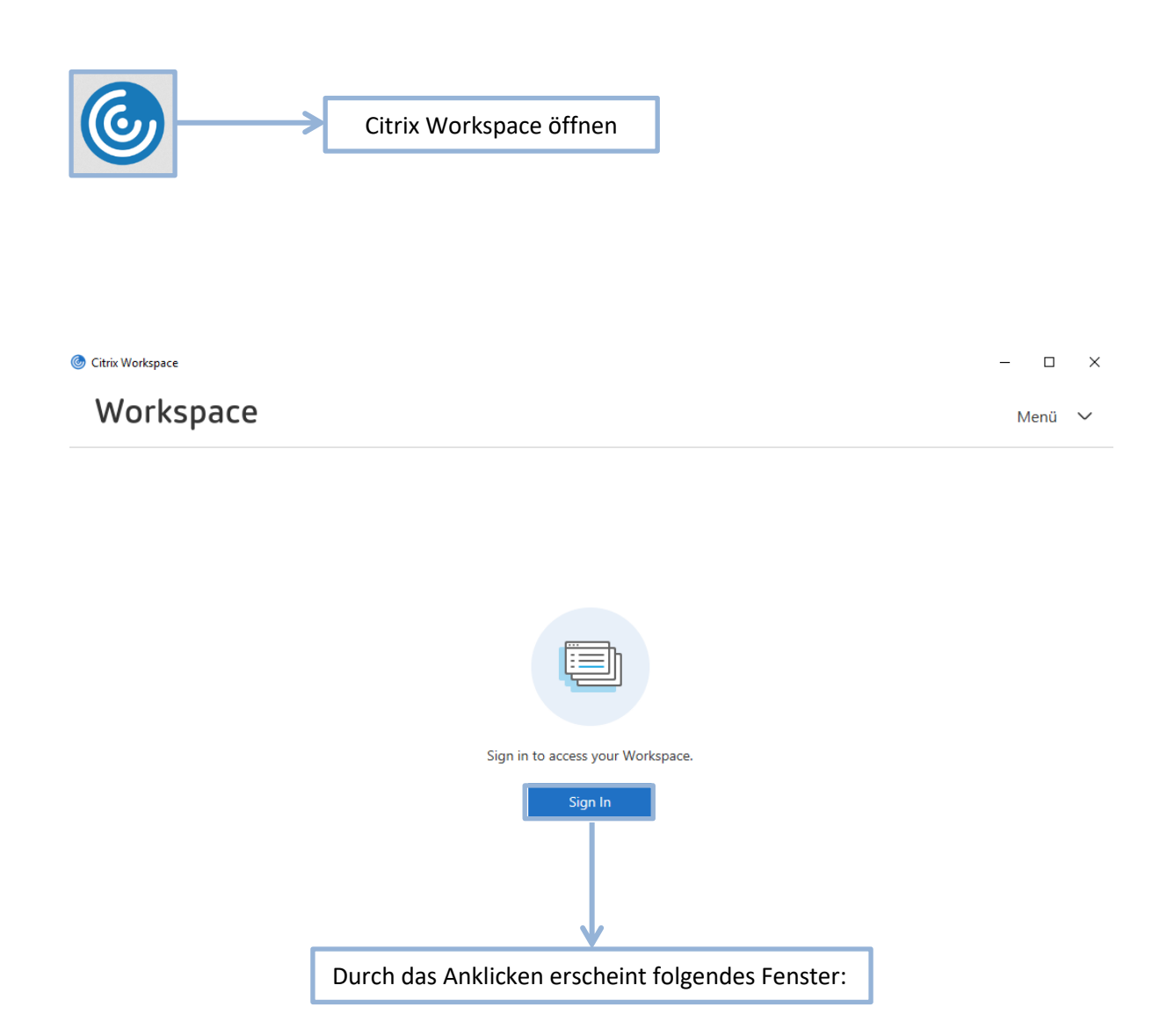

| @ Citrix Workspace                                                                          | - <b>D</b> ×                                                                                         |
|---------------------------------------------------------------------------------------------|----------------------------------------------------------------------------------------------------|
| (i) Diese Website verwendet Cookies für Analysen, personalisierten Inhalt und Anzei<br>zu.  | gen. Durch die weitere Verwendung dieser Website stimmen Sie dieser Nutzung<br>Weitere Informationen |
| <b>Anmelden</b><br>Kire E-Mail Adresse<br>Sie können nicht auf Ihr Konto<br>Anmeldeoptionen | zugreifen?<br>Weiter                                                                                 |
| Willkommen bei NÖ Kultur                                                                    | wirtschaft                                                                                           |
| ©2019                                                                                       | Microsoft Nutzungsbedingungen Datenschutz & Cookies Haftungsausschluss ····                          |
|                                                                                             |                                                                                                    |
|                                                                                             | Hier folgendes eintippen:                                                                            |
|                                                                                             | vorname.nachname@noeku.at                                                                            |
|                                                                                             | @noeku.at gilt für alle Betriebe!                                                                    |

### Als nächstes öffnet sich dieses Fenster:

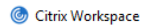

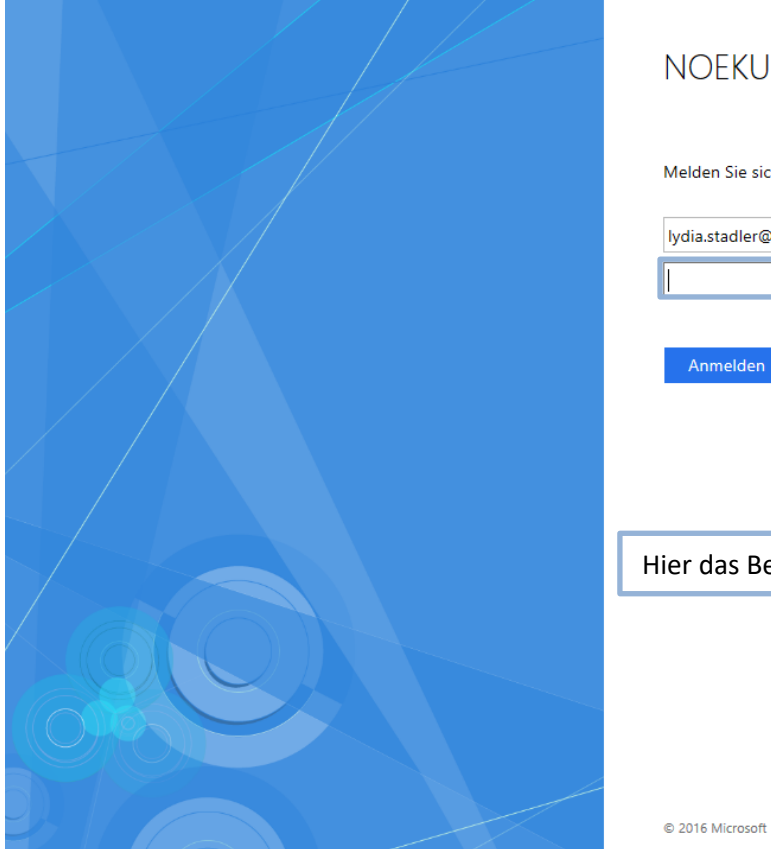

## NOEKU Federation Service

 $\Box$   $\times$ 

#### Melden Sie sich mit Ihrem Organisationskonto an

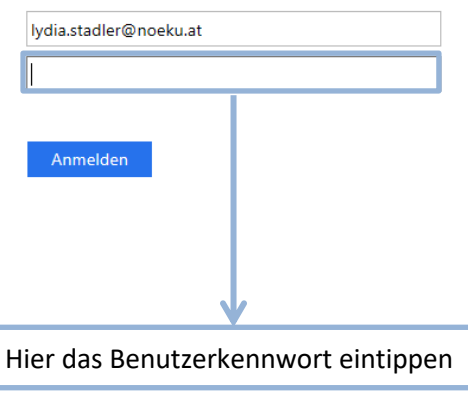

Citik Webges
Citik Webges
Citik Webges
Citik Webges
Killending (inclut mehr anzeigen)
Wilkommen bei NO Kulturwirtschaft
Kilkommen bei NO Kulturwirtschaft
Kilkohen setzen und "Ja" klicken

### Achtung die folgenden Schritte sind nur bei der ersten Anmeldung notwendig!

Hier richtet man eine 2 Faktor Authentifizierung ein, die benötigt wird für das mobile Arbeiten

| Oitrix Workspace                                                                          | — 🗆 X                                           |
|-------------------------------------------------------------------------------------------|-------------------------------------------------|
| NÖZU                                                                                      |                                                 |
| NOKO                                                                                      |                                                 |
| Zusätzliche Sicherheitsüberprüfung                                                        |                                                 |
| Sichern Sie Ihr Konto durch Hinzufügen von Telefonüberprüfung zu Ihrem Kennwort. Video zu | m Absichern Ihres Kontos anzeigen               |
| Schritt 1: Auf welchem Weg sollen wir Sie kontaktieren?                                   |                                                 |
| Mobile App                                                                                | Menü aufklappen und <b>Mobile App</b> auswählen |
| Wie möchten Sie die mobile App verwenden?                                                 |                                                 |
| O Benachrichtigungen zur Überprüfung empfangen                                            |                                                 |
| Prüfcode verwenden                                                                        |                                                 |
| Um diese Überprüfungsmethoden zu verwenden, müssen Sie die Microsoft Authenticator-A      | pp einrichten.                                  |
| Einrichten Konfigurieren Sie die mobile App.                                              |                                                 |
|                                                                                           |                                                 |
|                                                                                           |                                                 |
|                                                                                           |                                                 |
|                                                                                           |                                                 |
|                                                                                           |                                                 |
| Anklicken um zum nächsten Fenster zu gelangen                                             |                                                 |
|                                                                                           |                                                 |

# Mobile App konfigurieren

Führen Sie die nachfolgenden Schritte aus, um die mobile App zu konfigurieren.

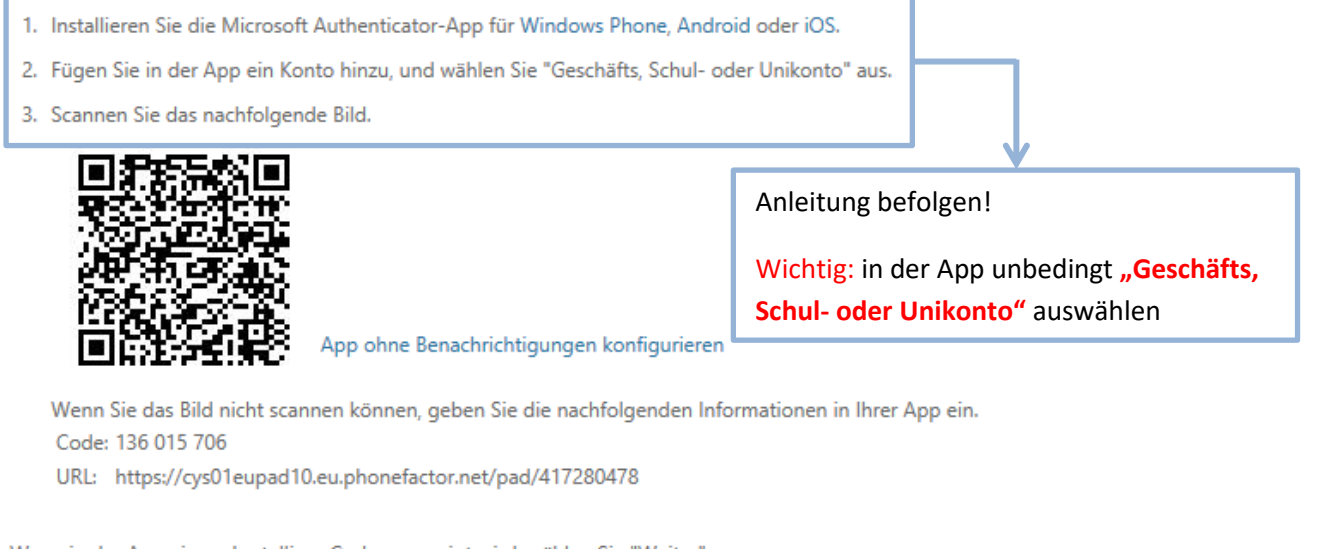

Wenn in der App ein sechsstelliger Code angezeigt wird, wählen Sie "Weiter" aus.

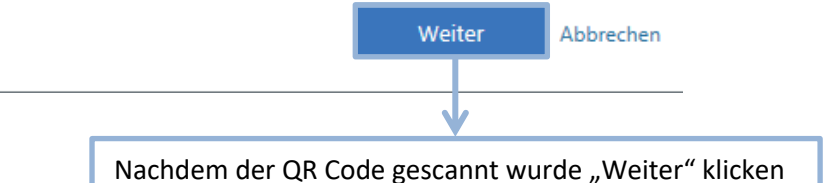

|                                                                                                    | ြင်းtrix Workspace                                                                                                    | - <b>C</b> ×                                     |
|----------------------------------------------------------------------------------------------------|----------------------------------------------------------------------------------------------------|--------------------------------------------------|
|                                                                                                    | Zusätzliche Sicherheitsüberprüfung                                                                                                    |                                                  |
|                                                                                                    | Sichern Sie Ihr Konto durch Hinzufügen von Telefonüberprüfung zu Ihrem Kennwort. Video zum Absicher<br>Schritt 2: Geben Sie den Prüfcode aus der mobilen App ein | n Ihres Kontos anzeigen                          |
|                                                                                                    | Geben Sie den in der App angezeigten Prüfcode ein                                                                                                    |                                                  |
| Hier den<br>Handydi                                                                                                    | Code eintippen den man auf dem<br>splay sieht                                                                                                    | Abbrechen Überprüfen                             |
|                                                                                                    |                                                                                                    |                                                  |
|                                                                                                    | ©2019 Microsoft Rechtliche Hinweise   Datenschutz                                                                                                    | Auf "Oberpruten klicken für den nachsten Schritt |
|                                                                                                    |                                                                                                    |                                                  |
|                                                                                                    | Citrix Workspace                                                                                                    | – <b>– X</b>                                     |
|                                                                                                    | Zusätzliche Sicherheitsüberprüfung                                                                                                    |                                                  |
|                                                                                                    | Sichern Sie Ihr Konto durch Hinzufügen von Telefonüberprüfung zu Ihrem Kennwort. Video zum Absiche                                                               | rn Ihres Kontos anzeigen                         |
| Schritt 3: Für den Fall, dass Sie den Zugriff auf Ihre mobile App verlieren         Österreich (+43)         Image: State of the state of the s |                                                                                                    |                                                  |
|                                                                                                    |                                                                                                    |                                                  |
|                                                                                                    |                                                                                                    |                                                  |
|                                                                                                    |                                                                                                    | Weiter                                           |
|                                                                                                    | Ihre Telefonnummern werden nur zur Sicherheitsüberprüfung verwendet. Es fallen Standardgebühren                                                                  | für Gespräche und SMS an.                        |
|                                                                                                    |                                                                                                    | Telefonnummer überprüfen und "Weiter" klicken    |
|                                                                                                    | ©2019 Microsoft Rechtliche Hinweise   Datenschutz                                                                                                    |                                                  |

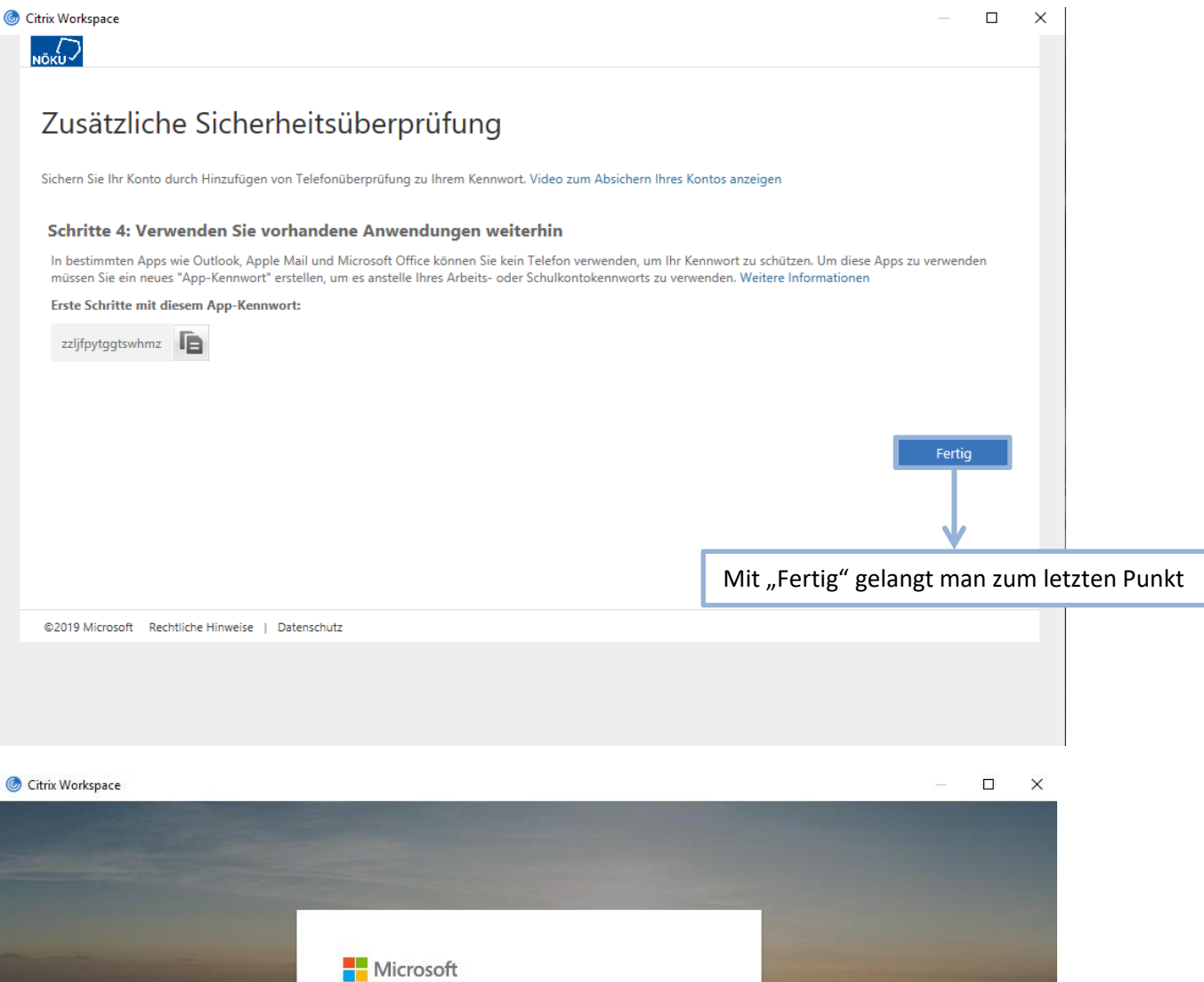

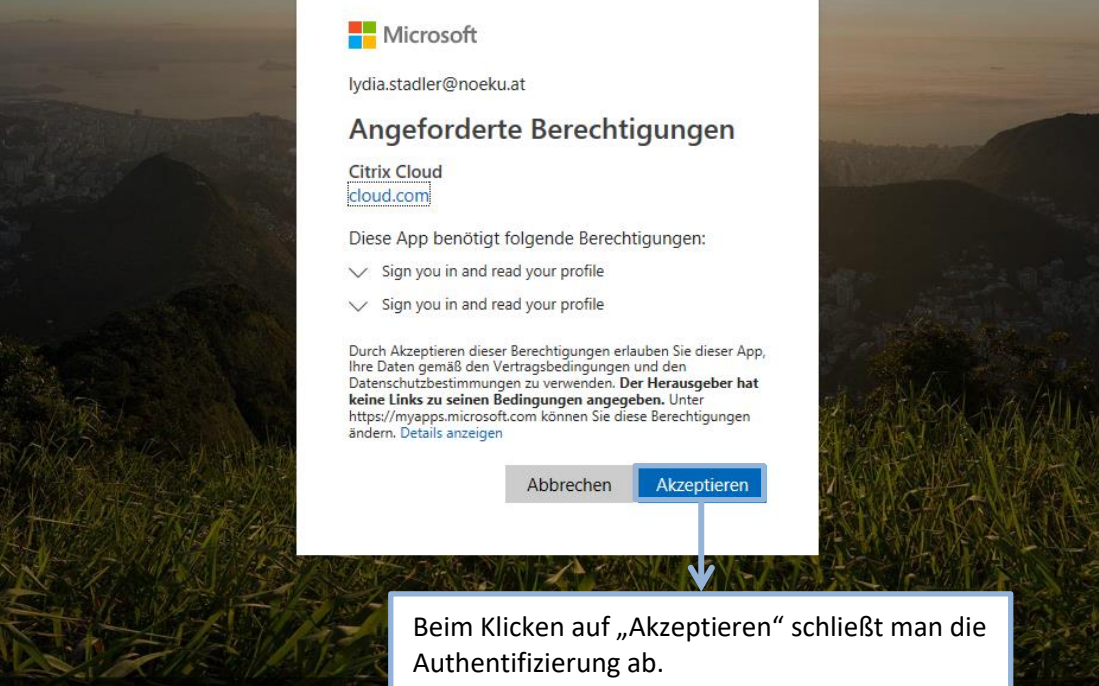